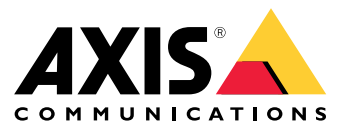

# AXIS T61 Audio and I/O Interface Series AXIS T6101 Audio and I/O Interface AXIS T6112 Audio and I/O Interface

## 목차

| 이 설명서 정보           | 3      |
|--------------------|--------|
| 제품 개요              | 4      |
| 宣구신 개요<br>추가 섴정    | 5      |
| 제풂에 대한 전복          | 6      |
| 가메라에 내상된 도움말 상모오디오 | 6<br>6 |
| 이벤트                | 7      |
| 기술적 문제, 단서 및 해결 방안 | 9      |
|                    | 10     |
| (년) 표시기<br>커넥터     | 10     |

## 이 설명서 정보

## 이 설명서 정보

이 사용 설명서는 여러 제품에 대해 설명합니다. 따라서 귀하가 사용하는 제품에 적용되지 않는 지침이 포 함될 수 있습니다.

제품 개요

제품 개요

#### AXIS T6101 및 AXIS T6112

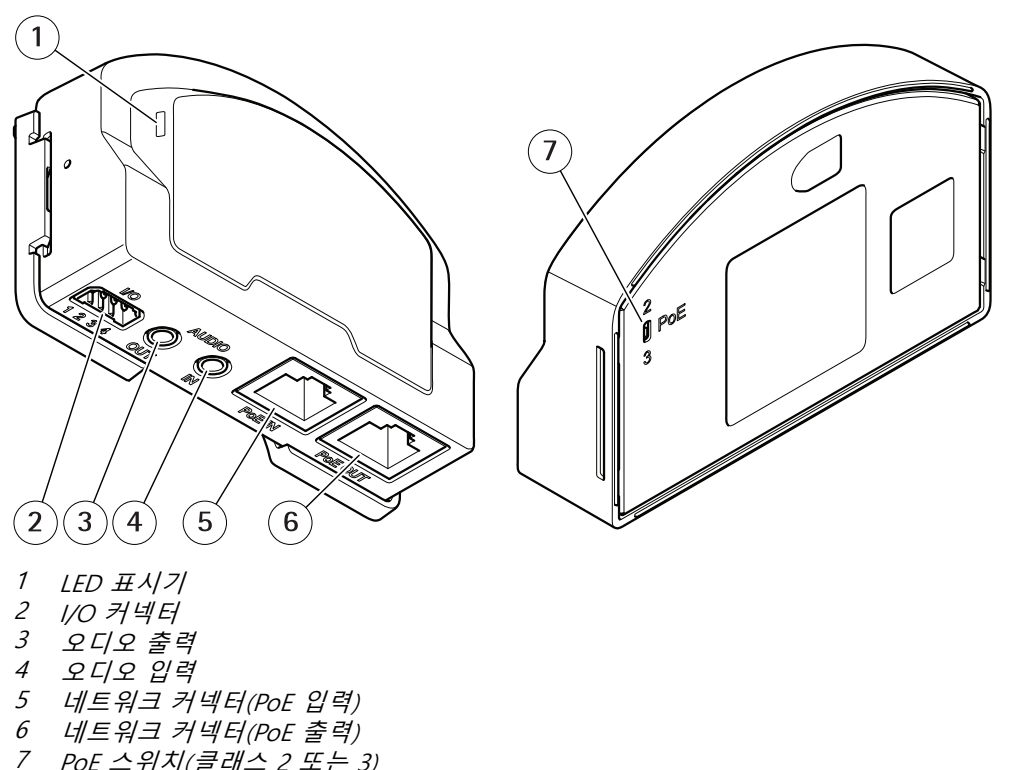

PoE 스위치(클래스 2 또는 3)

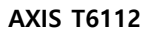

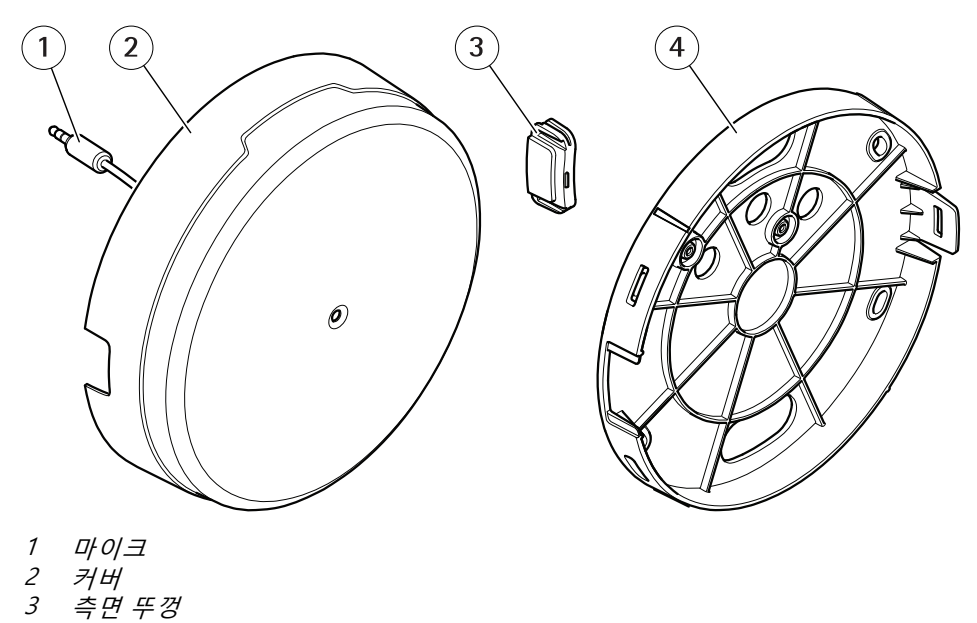

- ,, *측면 뚜껑*
- 4 브래킷 마운트

솔루션 개요

솔루션 개요

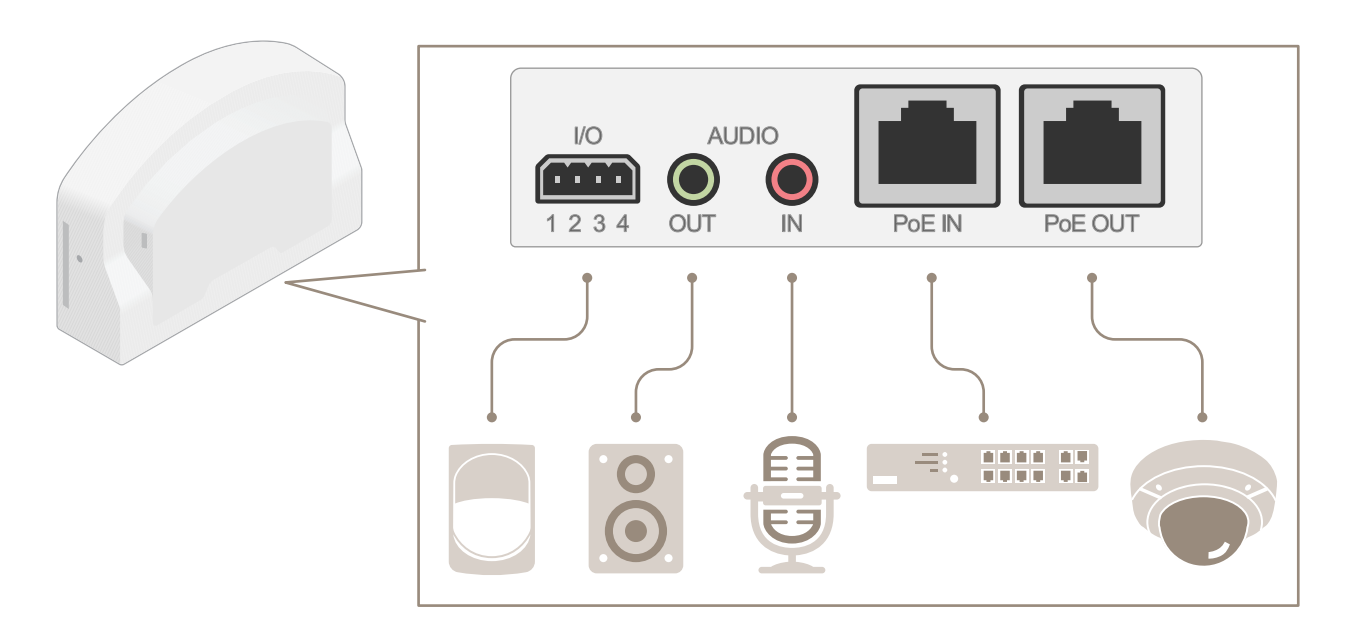

## 추가 설정

## 추가 설정

### 제품에 대한 정보

최신 펌웨어 버전으로 지원되는 Axis 네트워크 카메라에 제품을 연결하면 오디오 및 I/O 설정이 카메라 웹페이 지에 나타납니다. 카메라의 웹 페이지를 통해 이 설명서에 설명된 모든 설정을 수행할 수 있습니다.

### 카메라에 내장된 도움말 정보

카메라의 웹 페이지에서 내장된 도움말에 액세스할 수 있습니다. 도움말은 제품의 기능 및 제품의 설정에 대한 상 세 정보를 제공합니다.

|       | • | ٥ | ? |
|-------|---|---|---|
|       |   |   | - |
| About |   |   |   |
| Legal |   |   |   |
| Help  |   |   |   |

## 오디오

#### 녹화물에 오디오 추가

오디오 켜기:

- 1. Settings > Audio(설정 > 오디오)로 이동하고 Allow audio(오디오 허용)를 켭니다.
- 2. Input > Type(입력 > 유형)으로 이동하고 오디오 소스를 선택합니다.

녹화 시 사용되는 스트림 프로파일을 편집합니다.

- 3. Settings > Stream(설정 > 스트림)으로 이동하고 Stream profiles(스트림 프로파일)를 클릭합니다.
- 4. 스트림 프로파일을 선택하고 Audio(오디오)를 클릭합니다.
- 5. 확인란을 선택하고 Include(포함)를 선택합니다.
- 6. Save(저장)를 클릭합니다.
- 7. Close(닫기)를 클릭합니다.

#### 양방향 오디오 통신 허용

#### 참고

카메라의 사용자 인터페이스에서 양방향 오디오 통신을 설정한 경우 영상 관리 시스템을 사용하여 기능 을 활용하십시오.

이 사용 사례는 제품을 통해 오디오와 통신하는 방법을 설명합니다.

마이크와 스피커를 제품에 연결합니다.

## 추가 설정

- 1. 마이크를 Audio in(오디오 입력) 커넥터에 연결하십시오.
- 2. 스피커를 Audio out(오디오 출력) 커넥터에 연결하십시오.

카메라 웹 페이지에서 양방향 오디오 허용:

- 1. Settings > Stream(설정 > 스트림)으로 이동하여 오디오를 포함합니다.
- 2. Settings > Audio(설정 > 오디오)으로 이동하여 오디오가 허용되는지 확인하십시오.
- 3. Mode(모드)가 Full duplex(전 이중)으로 설정되어 있는지 확인하십시오.

### 이벤트

#### 액션 트리거

- Settings > System > Events (설정 > 시스템 > 이벤트)로 이동하여 액션 룰을 설정합니다. 액션 룰은 장 치가 특정 액션을 수행하는 시간을 정의합니다. 액션 룰은 예약, 반복 또는 모션 디텍션으로 트리거하 는 방식 등으로 설정할 수 있습니다.
- 액션을 트리거하는 데 적합한 Trigger(트리거)를 선택합니다. 액션 룰에 하나 이상의 트리거를 지정하려면 모든 조건이 액션을 트리거하는 데 충족되어야 합니다.
- 3. 조건이 충족되었을 때 장치가 수행해야 하는 Action(액션)을 선택합니다.

#### 참고

활성 상태인 액션 룰을 변경하는 경우에는 변경 사항을 적용하기 위해 액션 룰을 재시작해야 합니다.

#### PIR 감지기가 모션을 감지하면 비디오 녹화

이 예에서는 Axis PIR 감지기를 제품에 연결하고 감지기가 모션을 감지할 때 녹화를 시작하도록 카메라를 설정하 는 방법을 설명합니다.

#### 필요한 하드웨어

- 3선 케이블(접지, 전원, I/O)
- Axis PIR 감지기

#### 통지

전선을 연결하기 전에 제품 전원을 차단합니다. 모든 연결이 완료된 후 전원을 다시 연결합니다.

#### 전선을 제품의 I/O 커넥터에 연결

#### 참고

I/O 커넥터에 대한 자세한 내용은 *커넥터 페이지 10* 항목을 참조하십시오.

- 1. 접지 와이어를 핀 1(GND/-)에 연결합니다.
- 2. 전원 와이어를 핀 2(12V DC 출력)에 연결합니다.
- 3. I/O 와이어를 핀 3(I/O 입력)에 연결합니다.

#### 전선을 PIR 감지기의 I/O 커넥터에 연결

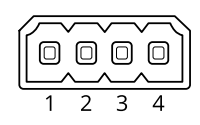

## 추가 설정

- 1. 접지 와이어의 다른 쪽 끝을 핀 1(GND/-)에 연결합니다.
- 2. 전원 와이어의 다른 쪽 끝을 핀 2(DC 입력/+)에 연결합니다.
- 3. I/O 와이어의 다른 쪽 끝을 핀 3(I/O 출력)에 연결합니다.

#### 카메라 웹 페이지에서 I/O 포트 구성

- 1. Settings > System(설정 > 시스템) > I/O ports(I/O 포트)로 이동합니다.
- 2. Port 1(포트 1) 드롭다운 목록에서 Input(입력)을 선택합니다.
- 3. 입력 모듈에 설명적인 이름을 지정합니다.
- PIR 감지기가 모션을 감지할 때 카메라로 신호를 보내도록 하려면 드롭다운 목록에서 Closed circuit(폐 쇄 회로)을 선택합니다.

PIR 감지기에서 신호를 수신할 때 카메라가 녹화를 시작하도록 하려면 카메라 웹 페이지에서 액션 룰을 생성해 야 합니다.

#### 입력 신호로 탬퍼링 감지

이 예에서는 입력 신호가 차단되거나 단락되었을 때 알람을 트리거하는 방법을 설명합니다. I/O 커넥터에 대 한 자세한 내용은 *페이지 10* 항목을 참조하십시오.

1. Settings > System > I/O Ports(설정 > 시스템 > I/O 포트)로 이동하여 포트 중 하나에 대한 Supervised I/O(관리된 I/O)를 켭니다.

액션 룰 생성:

- 1. Settings > System > Events(설정 > 시스템 > 이벤트)로 이동하여 액션 룰을 생성합니다.
- 2. 액션 룰에 대한 이름을 입력합니다.
- 트리거 목록에서 Input Signal(입력 신호)을 선택하고 Supervised input port(관리된 입력 포트)를 선택합 니다. Tampered(탬퍼링됨)를 Yes(예)로 설정합니다.
- 4. 일정 목록에서 Always(항상)를 선택합니다.
- 5. 액션 목록에서 Send Notification(알림 전송)을 선택한 다음 수신자를 선택하거나 새 수신자를 생성합니다.
- 6. OK(확인)를 클릭합니다.

장애 처리

장애 처리

## 기술적 문제, 단서 및 해결 방안

찾는 내용이 여기에 없는 경우에는 axis.com/support에서 장애 처리 섹션을 확인해 보십시오.

#### 오디오 탭 및 I/O 아이콘이 카메라 웹페이지에 표시되지 않습니다

| 웹페이지가 업데이트되                                | 브라우저 창을 새로 고칩니다. 그래도 문제가 해결되지 않으면 브라우저 캐시를 지           |
|--------------------------------------------|--------------------------------------------------------|
| 지 않습니다.                                    | 우십시오.                                                  |
| 카메라 펌웨어 버전이 잘                              | 카메라의 펌웨어 버전이 제품을 지원하는지 확인하세요. 카메라의 펌웨어 버전 확인           |
| 못되었습니다.                                    | 방법은 카메라의 사용자 설명서를 참조하세요.                               |
| 네트워크 연결을 사용할<br>수 없습니다.                    | 제품의 LED 표시기를 확인하고 <i>페이지 10</i> 의 LED 표시기 테이블과 비교하십시오. |
| 입력 및 출력 네트워크<br>케이블이 잘못된 커넥터<br>에 연결되었습니다. | 입력 및 출력 네트워크 케이블을 교환하십시오.                              |

#### 오디오 탭이 표시되지만 오디오가 작동하지 않습니다

카메라가 오디오 및 I/O 카메라를 오디오 및 I/O 인터페이스에 다시 연결하고 카메라의 웹 페이지를 새 인터페이스에서 분리되 로 고칩니다. 었습니다.

#### 제품에 연결한 후 카메라가 시작되지 않습니다

| 하드웨어 문제                   | Axis 지원팀에 문의하십시오.                                                                                               |
|---------------------------|----------------------------------------------------------------------------------------------------|
| 미드스팬이 제대로 연결<br>되지 않았습니다. | 모든 네트워크 케이블이 올바르게 연결되어 있는지 확인하십시오. 오디오 및 I/O 인<br>터페이스는 미드스팬을 통해 카메라에 연결되어야 합니다. 자세한 내용은 제품의<br>설치 가이드를 참조하십시오. |

## 사양

## 사양

### LED 표시기

| 상태 LED  | 표시                                             |
|---------|------------------------------------------------|
| 녹색      | 정상 작동 시 녹색이 계속 표시됩니다.                          |
| 주황색     | 시작 시 켜져 있습니다. 펌웨어 업그레이드 중에는 깜박입니다.             |
| 주황색/빨간색 | 네트워크 연결을 사용할 수 없거나 연결이 끊어진 경우 주황색/빨간색으로 깜박입니다. |
| 빨간색     | 펌웨어 업그레이드가 실패하면 빨간색으로 깜박입니다.                   |

## 커넥터

#### 네트워크 커넥터

입력: PoE(Power over Ethernet)를 지원하는 RJ45 이더넷 커넥터

출력: PoE(Power over Ethernet)를 지원하는 RJ45 이더넷 커넥터

### 오디오 커넥터

Axis 제품에는 다음과 같은 오디오 커넥터가 있습니다.

- 오디오 입력(분홍색) 모노 마이크 또는 라인 입력 모노 신호를 위한 3.5mm 입력 단자입니다.
- 오디오 출력(녹색) 내장 앰프가 있는 액티브 스피커 또는 PA(공용 방송) 시스템에 연결할 수 있는 오디오 (라인 레벨)를 위한 3.5mm 출력 단자입니다. 오디오 출력에는 스테레오 커넥터를 사용하는 것이 좋습니다.

오디오 입력의 경우 왼쪽 채널은 스테레오 신호에 사용됩니다.

3.5mm 오디오 커넥터

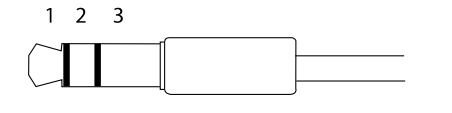

|        | 1 팁                       | 2 링       | 3 슬리브 |
|--------|---------------------------|-----------|-------|
| 오디오 입력 | 마이크/라인 입력, 마이크 바이어스<br>전압 |           | 접지    |
| 오디오 출력 | 라인 출력, 모노                 | 라인 출력, 모노 | 접지    |

### I/O 커넥터

모션 디텍션, 이벤트 트리거, 알람 알림 등과 함께 외부 장치에 I/O 커넥터를 사용합니다. I/O 커넥터는 0V DC 참조 점 및 전원(DC 출력) 이외에 다음에 대한 인터페이스도 제공합니다.

**디지털 입력 -** PIR 센서, 도어/윈도우 감지기, 유리 파손 감지기 등의 개방 회로와 폐쇄 회로 사이를 전환할 수 있는 장치를 연결하는 데 사용합니다.

관리된 입력 - 디지털 입력에 대한 탬퍼링을 감지할 수 있습니다.

**디지털 출력** - 릴레이 및 LED 등의 외부 장치와 연결하는 데 사용합니다. 연결된 장치는 VAPIX® 애플리케이션 프로 그래밍 인터페이스로 이벤트를 통해 또는 제품의 웹 페이지에서 활성화할 수 있습니다. 사양

#### 4핀 터미널 블록

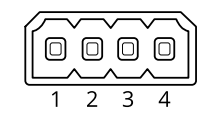

| 기능                 | 핀   | 참고                                                                                                    | 사양                               |
|--------------------|-----|----------------------------------------------------------------------------------------------------|----------------------------------|
| DC 접지              | 1   |                                                                                                    | 0V DC                            |
| DC 출력              | 2   | 보조 장비에 전원을 공급할 때 사용 가능합니다.<br>참고: 이 핀은 전원 출력에만 사용할 수 있습니다.                                                                                                 | 12V DC<br>최대 부하 = 50 mA          |
| 구성 가능(입력<br>또는 출력) | 3–4 | 디지털 입력 또는 관리된 입력 - 활성화하려면 핀 1에 연결<br>하고 비활성화하려면 부동 상태(연결되지 않음)로 둡니다.<br>관리된 입력을 사용하려면 EOL 레지스터를 설치하십시오.<br>레지스터를 연결하는 방법에 대한 자세한 내용은 연결 다<br>이어그램을 참조하십시오. | 0 ~ 최대 30V DC                    |
|                    |     | 디지털 출력 - 활성화된 경우 핀 1에 연결되며(DC 접지) 비<br>활성화된 경우 부동 상태(연결되지 않음)입니다. 릴레이와<br>같은 유도 부하와 함께 사용할 경우 전압 과도 현상을 방지<br>하도록 다이오드를 부하와 병렬로 연결해야 합니다.                  | 0 ~ 최대 30V DC, 개방 드<br>레인, 100mA |

예시

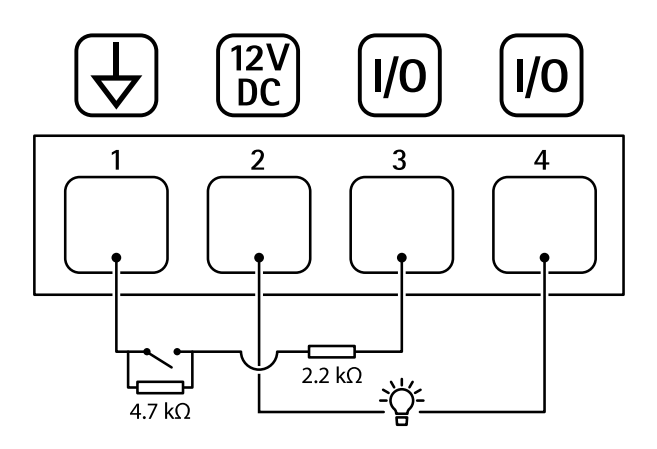

- 1 DC 접지
- 2 DC 출력 12V, 최대 50mA 3 I/O가 관리된 입력으로 구성됨 4 I/O가 출력으로 구성됨

사용자 설명서 AXIS T61 Audio and I/O Interface Series © Axis Communications AB, 2018 - 2022 Ver. M2.3 날짜: 1월 2022 부품 번호. T10117959